# FlyDVB Duo nebo Hybrid CardBus Uživatelská příručka

# Animation Technologies Inc. www.lifeview.com Ver: 1.9

# 1 Začínáme

## 1.1 Úvod

D kujeme vám za zakoupení TV tuneru a zachytávací karty FlyDVB Duo nebo ybr!d "ardBu#. Tento produkt prom ní rychle a #nadno vá\$ notebook ve v%konn% mult!med!ální #y#t&m. 'achytávejte v!deo ! #tat!ck& obrázky a u(ívejte #! záznamu ve )ormátech \*+, -.1/0/1 v reáln&m 2a#e. 3ledujte díky e4kluz!vní 5!)ev!e6 technolo7!! \* 3T #ou2a#n analo7ovou ! d!7!tální telev!z! na jed!n& obrazovce. FlyDVB Duo nebo ybr!d "ardBu# po#kytuje zá(!tek z vy#oce kval!tní TV # prav%m #tereo zvukem.

## 1.0 Vla#tno#t!

- podpora p8íjm9 pozemního DVB.T :3!I!con Tuner;
- un!verzální analo7ov% 3!l!con Tuner
- v#tupy 3.V!deo a kompoz!tní
- zobrazovací re(!m +<+ :+!cture !n +!cture;</li>
- nahrávání v reáln&m 2a#e z d!7!tální TV= analo7ov& TV a analo7ov%ch v#tup9
- plánovan& nahrávání a nahrávání z ,+ #t!#kem jed!n&ho tla2ítka
- e4kluz!vní technolo7!e 5!)ev!e6 \* 3T umo(>uje #ledovat d!7!tální ! analo7ovou TV nebo v!deo #ou2a#n :Duo;
- e4kluz!vní technolo7!e 5!)ev!e6 \* 3T umo(>uje #ledovat d!7!tální ! analo7ovou TV a v!deo #ou2a#n :Hybrid;
- TV Ize #ledovat v I!bovoln velk&m okn nebo p8e# celou obrazovku
- podpora )unkce T!me3h!)t :zobrazení # 2a#ov%m po#unem;
- zachytávání #tat!ck%ch obrázk9
- p8ehrávání DVB rád!a
- podpora telete4tu a ,+-
- kompat!b!l!ta # ? !ndo 6 # 0@@@ a A+

### 1.B Cb#ah balení

+8! vybalování pro#ím zkontrolujte ob#ah krab!2ky aby#te #! ov 8!l!= (e b hem p8epravy nedo\$lo k po\$kození. Balí2ek by m l ob#ahovat ná#ledující polo(ky)

- 1. karta FlyDVB Duo nebo ybr!d "ardBu#
- 0. +E5/FT3 " propojovací adapt&ry :Duo 0 ku#y= ybr!d 1 ku#;
- B. EV kabel
- 1. !n#tala2ní "D.GC \*
- H. !n#tala2ní p8íru2ka
- I. dálkov& ovládání :vol!teln ;
- J. p8eno#ná ant&na :vol!teln ;

## 1.1 3y#t&mov& po(adavky

+ro K#p \$n& pou(ívání FlyDVB Duo nebo ybr!d "ardBu# #e uj!#t te= (e vá\$ #y#t&m #pl>uje ná#ledující po(adavkyD

- +ent!um 1 nebo E \* D Ethlon 0 z nebo rychlej\$í= doporu2uje #e ale#po> 0=1 z
- OHI \* B :m!n!máln ;= doporu2uje #e H10 \* B pam t! GE \*
- \* !cro#o)t ? !ndo6# 0@@@/A+
- 1@@ \* B mí#ta na pevn&m d!#ku pro !n#talac!= dal\$í mí#to je t8eba pro ukládání nahrávek a )unkc! T!me3h!)t
- "D.GC \* nebo DVD mechan!ka
- V E ch!p#et # plnou podporou D!rectA L.@
- na!n#talovan& D!rectA L.@c nebo vy\$\$í
- do#tupn% #lot "ardBu#
- TV ant&na nebo kabel pro analo7ov% p8íjem
- TV ant&na nebo kabel pro DVB.T p8íjem

# 2 Vstupní a výstupní konektory

0.1 Monektory karty FlyDVB Duo nebo ybr!d "ardBu#

Marta FlyDVB Duo nebo ybr!d "ardBu# podporuje p8!pojení 3.V!deo= kompoz!tního #!7nálu a analo7ov&ho TV v#tupu. Fa ní(e p8!pojen%ch obrázcích naleznete deta!ly.

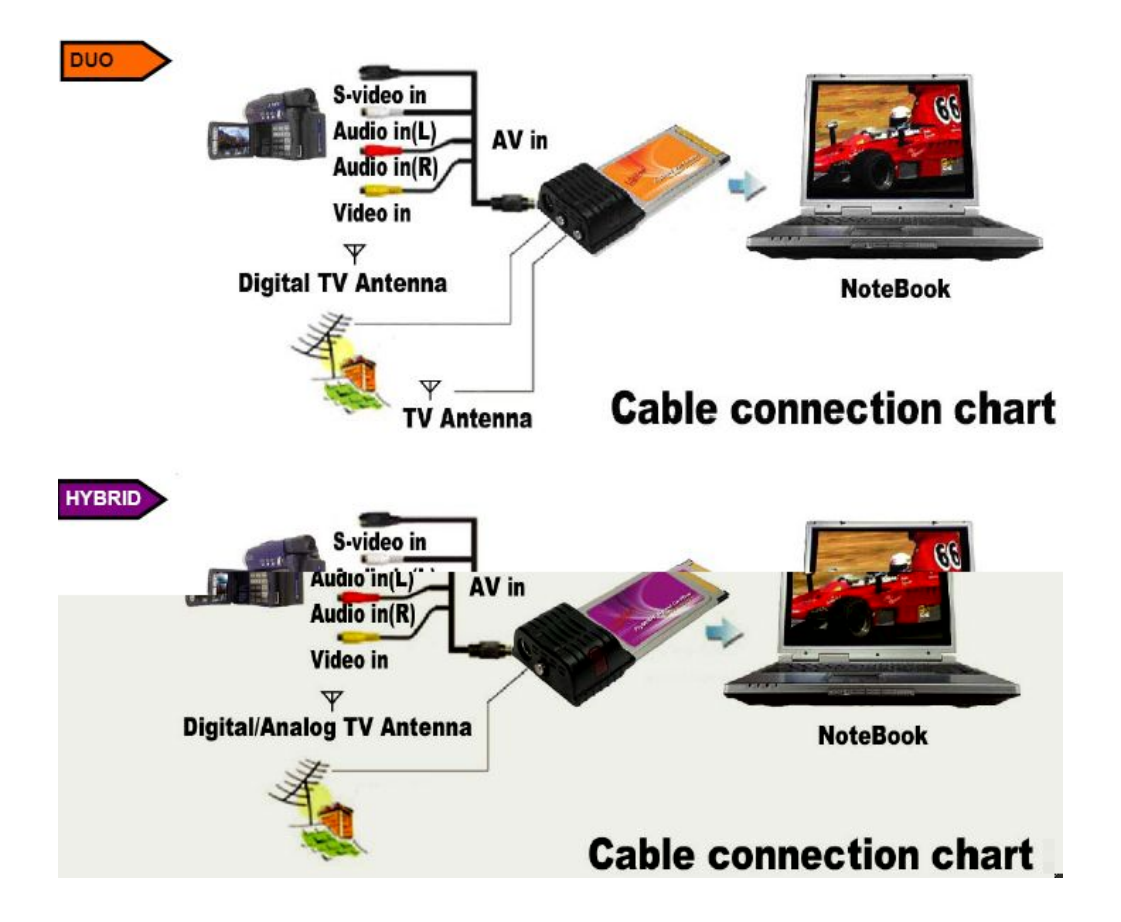

+okud #e !n#tala2ní pro7ram ne#pu#tí automat!cky po vlo(ení "D do mechan!ky= bude t8eba ru2n #pu#t!t pro7ram **InstallCD.exe** z "D nebo kl!knutím na polo(ku **Spustit** v menu **Start** N do otev8en&ho okna vep!\$te DI0<n#tall "D.e4e :pouze v p8ípad = (e va\$e "D nebo DVD mechan!ka je v #y#t&mu ? !ndo6# p8!8azena pod pí#menem DP v p8ípad j!n&ho pí#mena pou(!jte toto j!n& pí#meno;.

| 😫 🕜 Help and Support | Run   | 2 🛛                                                                                                    |
|----------------------|-------|----------------------------------------------------------------------------------------------------|
| shop 🖅 Run           | 1     | Type the name of a program, folder, document, or<br>Internet resource, and Windows will open it for you. |
| Shut Down            | Open: | D:\InstalCD.exe                                                                                          |
| 背 start 🔰 🤅 😂 😨      |       | OK Cancel Browse                                                                                         |

Ml!kn te na D!rectA L.@ a na!n#talujte toto rozhraní. +o ukon2ení !n#talace D!rectA je t8eba vypnout po2íta2. V p8ípad = (e j!( v #y#t&mu ? !ndo6# rozhraní D!rectA L.@c nebo vy\$\$í máte= lze tento krok p8e#ko2!t.

| FlyDVB-T Duo CardBus<br>FlyDVB-T Hybrid CardB | us 🖯 | <br>• |
|-----------------------------------------------|------|-------|
| Lifeview DTV Setup                            |      | 0     |
| Adobe Reader     User Manual                  |      |       |
|                                               |      |       |
|                                               |      |       |

B.0 <n#talace karty FlyDVB Duo nebo ybr!d "ardBu# do notebooku

'a#u>te kartu FlyDVB Duo nebo ybr!d "ardBu# do voln&ho #lotu "ardBu# ve va\$em notebooku. Vlo(te j! a( na doraz= dokud neucítíte jemn& klapnutí. +8!pojte konektory #e zdroj! v!deo #!7nálu.

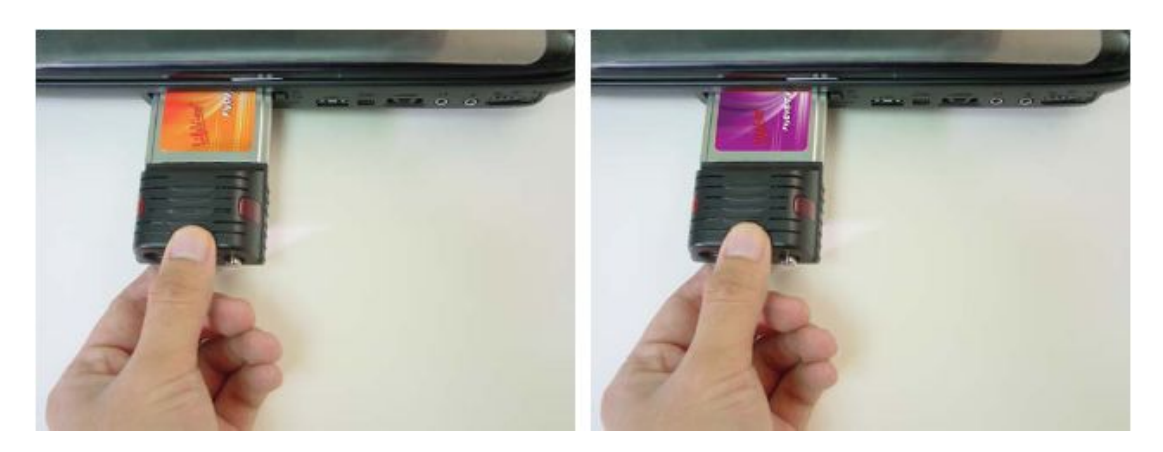

 $B.B < n \# talace \ ovlada2e \ pro \ ? \ !ndo \ 6 \# \ 0 @ @ @ / \ ? \ !ndo \ 6 \# \ A +$ 

? !ndo 6# 0@@@/A+ automat!cky detekují kartu FlyDVB Duo nebo ybr!d "ardBu# a zobrazí okno Nalezen nový hardware.

+okud j#te tak je\$t neu2!n!l=vlo(te nyní do "D nebo DVD mechan!ky !n#tala2ní "D. ' e #eznamu

v tomto okn zvolte druhou polo(ku :<n#talovat ze #eznamu ur2en&ho u(!vatelem;.

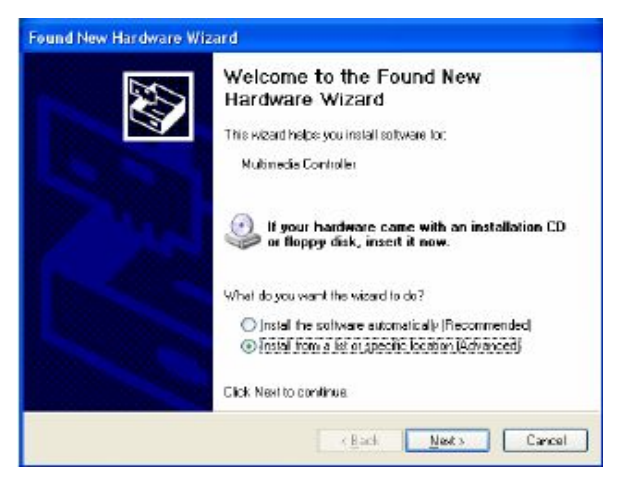

V ná#ledujícím okn zvolte polo(ku Vyhledat nejvhodnější ovladač v určených lokacích a uj!#t te #e= (e je zatrhnutá mo(no#t Prohledávat vyměnitelná média. Ml!kn te na tla2ítko Další.

|                                                                    |                                                        |                              | and and and and and and and and and and |
|--------------------------------------------------------------------|--------------------------------------------------------|------------------------------|-----------------------------------------|
| • Search for the best driver in the                                | e locations.                                           |                              |                                         |
| Use the check boxes below to lip<br>paths and removable media. The | mit or expand the defau<br>a best driver to und will b | it search, w<br>to installed | which includes local                    |
| Search removable media                                             | Moopy. CD-ROM                                          |                              |                                         |
| Include this location in the                                       | search                                                 |                              |                                         |
| d١                                                                 |                                                        | ¥                            | Browce                                  |
| O Don't search I will choose the d                                 | lriver to install.                                     |                              |                                         |
| Choose this option to select the the driver and choose will be for | device driver from a list                              | Windows                      | does not guarantee                      |
| the dree you dream with the the                                    | and the strain year to                                 |                              |                                         |
|                                                                    |                                                        |                              |                                         |

? !ndo 6# nyní vyhledají ovlada2e na !n#tala2ním "D a automat!cky je na!n#talují. +o ukon2ení !n#talace budete !n)ormován!= (e v\$e prob hlo K#p \$n . Fyní kl!kn te na tla2ítko **Dokončit**.

#### B.1 <n#talace 5!)ev!e6 DTV

<n#talac! 5!)ev!e6 DTV #pu#títe kl!knutím na Lifeview DTV Setup= jak je ukázáno na ná#ledujícím obrázku.

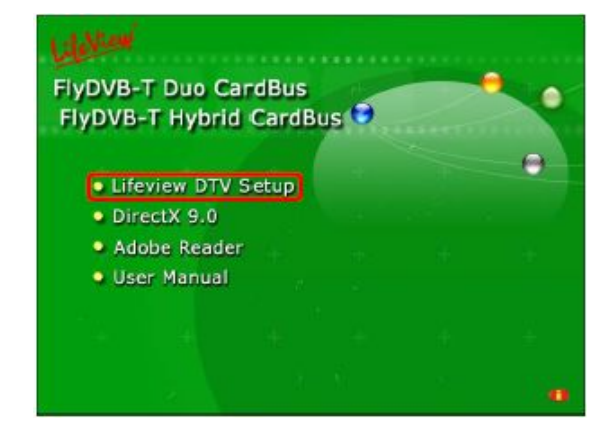

# 4 Lifeview DTV

+8ehled rozhraní DTV

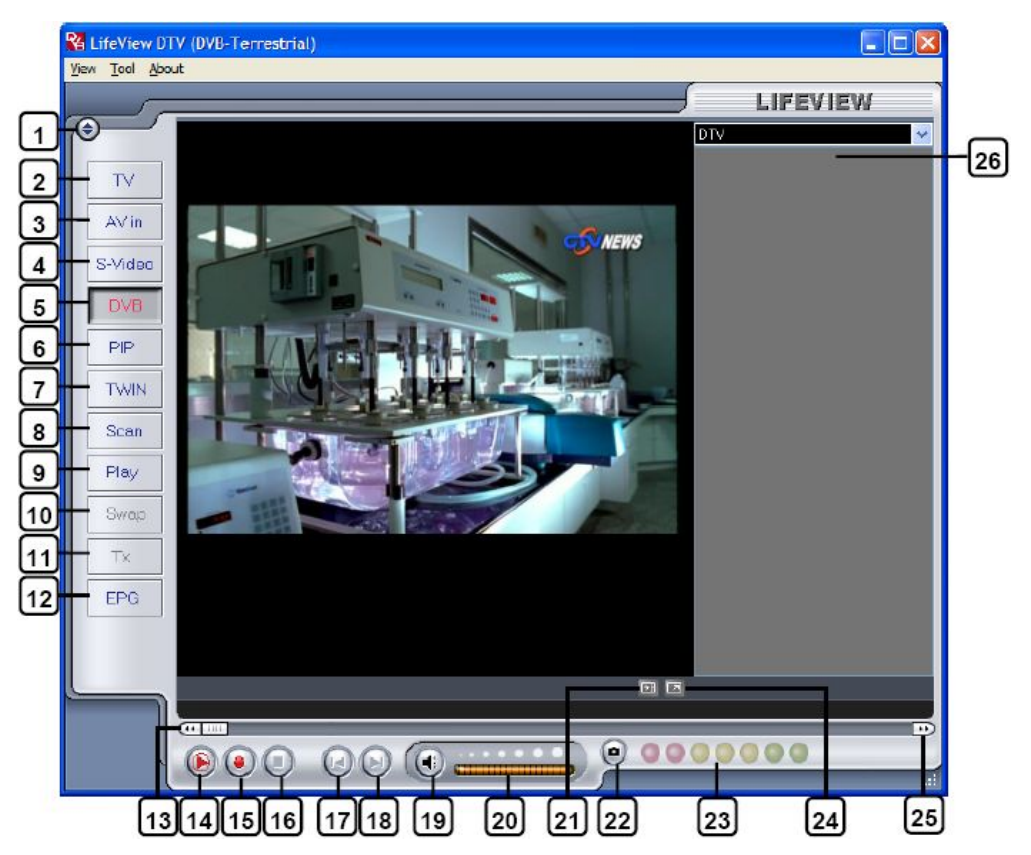

- 1. 'm na vzhledu
- 0. +8epnutí na analo7ovou TV
- B. +8epnutí na v#tup kompoz!tního v!dea
- 1. +8epnutí na v#tup 3.V!deo
- H. +8epnutí na DVB.TTV
- I. 'apnutí/vypnutí re(!mu +<+
- J. 'apnutí/vypnutí re(!mu T6!n
- Q. Vyvolání na#tavení pro vyhledávání
- L. +8epnutí do re(!mu p8ehrávání
- 1@. +rohození hlavního a náhledov&ho okna v +<+
- 11. Telete4t
- 10. Ctev8ení okna , + -
- 1B. +8etá2ení zp t
- 11. T!me3h!)t zahájení/p8ehrávání/poza#tavení
- 1H. 'ahájení nahrávání
- 1I. 3top
- 1J. 3kok na za2átek
- 1Q. 3kok na konec
- 1L. 't!\$ení zvuku zapnuto/vypnuto
- 0@. <ntenz!ta hla#!to#t!
- 01. 'obrazení/#krytí #eznamu #tan!c
- 00. 3nímek obrazovky
- 0B. \* 8!2 !ntenz!ty #!7nálu
- 01. +8epínání re(!m9 okno/plná obrazovka
- OH. +8etá2ení vp8ed
- 0I. 3eznam #tan!c

1.0 Vyhledávání TV #tan!c :DVB.T;

+8ed #ledováním DVB.T #tan!c mu#íte nejprve vyhledat pro7ramy do#tupn& v mí#t = kde FlyDVB Duo nebo ybr!d "ardBu# pou(íváte.

| Badvill.          | Tura   |                    | errice: Informatic<br>Service ID<br>frowCA<br>Yacino FID<br>Acuino FID<br>Telefent FID<br>Telefent FID | 500<br>1000<br>30351<br>3004<br>3004 |       |                       |
|-------------------|--------|--------------------|----------------------------------------------------------------------------------------------------|--------------------------------------|-------|-----------------------|
| www.lifese        |        |                    |                                                                                                    |                                      |       |                       |
| AND RAN           |        | Terraine Marten    | Paratoria                                                                                              | Babarach Protection                  | Towne | Sec                   |
| contion Teneral   | ~      | EQ do state of the | Section 2                                                                                              | TRANS COLUMN STATE                   | -24   | States and a state of |
| and the second    |        | (2) 中國新聞社          | 155000                                                                                                 | 0.23                                 | 74    | 644                   |
| ( ·               |        | () 4:58M           | ACCREAT                                                                                                | 0.23                                 | 34    |                       |
| Farmers (bdb)     | 601000 | ()公共領視 PTS         | 545800                                                                                                 | FIS                                  | 25    | Blit                  |
| stofacer's (num)  | 355000 | 12 行動機構 DL         | 545800                                                                                                 | FEE                                  | 25    |                       |
| Signal Qackty     |        | FIFT               | 357800                                                                                                 | FTV                                  | 20    | Deinte                |
|                   |        | P PMTY             | 357800                                                                                                 | FTV                                  | 29    |                       |
| Transponder licen |        | FIN                | 357800                                                                                                 | FTV                                  | 39    | Delete All            |
|                   | 1 01   | V TTV-1            | 5921000                                                                                                | 117                                  | 31    |                       |
| Frequency (kBo)   |        | V TTY-2            | 581000                                                                                                 | 114                                  | 31    | Insent                |
|                   |        | BAKKA              | 583.000                                                                                                | IIA                                  | 31    |                       |
|                   |        | CTS CTS            | 593800                                                                                                 | CTS                                  | 34.   | Lost                  |
|                   |        | CTS BIO            | 593000                                                                                                 | CTS                                  | 34    | 2                     |
|                   |        | CIS ONEMS          | 593800                                                                                                 | CTS                                  | 34    | Zanas an              |
|                   |        | 150                |                                                                                                    | Cascal                               |       |                       |

Fejprve zvolte jako zdroj #!7nálu DVB.T. Fá#ledn proveRte vyhledání #tan!c. V roletov&m menu Tool zvolte polo(ku Scan. \*9(ete rovn (kl!knout na tla2ítko Scan po lev& #tran obrazovky.

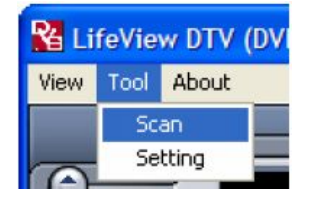

#### **Receiving Setup**

' de naleznete #tandardy pro p8íjem vy#ílání= na kter& je aktuáln apl!kace DTV na#tavena. Fa#tavení m9(ete zm n!t v menu DVB 3ett!n7# :v!z kap!tola H.1.B;.

#### **Services Information**

Tato 2á#t okna zobrazuje aktuáln zvolen&m kanále= pokud je k d!#poz!c!. B hem vyhledávání pro7ram9 #e zde budou zobrazovat !n)ormace o #tavu vyhledávání.

### **Channel Scan**

Do#tupn& pro7ramy lze vyhledat dv ma zp9#oby= pomocí automat!ck&ho vyhledávání Auto Scan a pro#t8edn!ctvím p8ím&ho prohledávání tran#pond&r9 Transponder Scan.

| Channel : | Scan<br>can         |        |
|-----------|---------------------|--------|
| Location  | Taiwan              | ~      |
|           | Australia<br>Europe |        |
|           | Taiwan              |        |
| Freque    | ncy [kHz]           | 557000 |
| Signal    | Quality 🚺           |        |
| 🔿 Transp  | onder Scan          |        |
| Freque    | ncy [kHz]           | 0      |

| Century Code         |              |        |                                                                                                    |
|----------------------|--------------|--------|----------------------------------------------------------------------------------------------------|
| Country Name         | Taiwan       | ~      |                                                                                                    |
| TV Standard          | Standard Mdf | ~      |                                                                                                    |
| Input Type           | Cable        | ~      |                                                                                                    |
| Chungi Seen          |              |        |                                                                                                    |
| Chazard None         | Audio donnet |        | Sean                                                                                                    |
| Channell9            | Мово         |        |                                                                                                    |
| Cheanel40            | Мево         |        |                                                                                                    |
| Cheanel41            | Meao         |        |                                                                                                    |
| CheaneWZ             | Mano         |        |                                                                                                    |
| Meno                 |              |        | Image: A start and a start and a start a start a st |
| Meno                 |              |        |                                                                                                    |
| Meao                 |              |        | V                                                                                                    |
| Mana                 |              |        |                                                                                                    |
| Mana                 |              |        |                                                                                                    |
| Meno                 |              |        | ×                                                                                                    |
|                      |              |        | V                                                                                                    |
| Маар                 |              |        | Image: A state of the state of the state  |
| Meao<br>Meao         |              |        |                                                                                                    |
| Mano<br>Mano<br>Mano |              | Cancel |                                                                                                    |

1.1 Volba zdroje #!7nálu

Marta FlyDVB Duo nebo ybr!d "ardBu# není omezena pouze na p8íjem d!7!tální telev!ze. \*9(ete #ledovat ! #!7nál z analo7ov%ch zdroj9. +o lev& #tran rozhraní okna pro7ramu #e nal&zají tla2ítka pro rychlou zm nu zdroje #!7nálu.

| TV      | +8epíná na analo7ov% TV p8íjem                                                                                                    |
|---------|----------------------------------------------------------------------------------------------------|
| AV in   | +8epíná na e4terní zdroj #!7nálu p8!pojen% p8e# kompoz!tní v!deo v#tup                                                                                                    |
| S-Video | +8epíná na e4terní zdroj #!7nálu p8!pojen% p8e# 3.V!deo v#tup                                                                                                    |
| DVB     | +8epíná na d!7!tální pozemní TV :DVB.T;                                                                                                    |
| PIP     | ' apíná a vypíná re(!m +<+= kter% vám umo(ní #ledovat #ou2a#n d!7!tální a<br>analo7ov% #!7nál :u modelu ybr!d jen analo7ov% #!7nál; v #amo#tatn%ch oknech                  |
| TWIN    | ' apíná a vypíná re(!m T ? <f= #ledovat="" #ou2a#n="" d!7!tální<br="" kter%="" umo(ní="" vám="">a apalo7ov% #l7nál :u modelu – vbrld jep apalo7ov% #l7nál: vedle #ebe</f=> |
| Scan    | Vyvolá okno vyhledávání pro7ram9                                                                                                    |
| Play    | +8epíná do rozhraní p8ehrávání= umo(>uje prohlí(et zhotoven& #nímky<br>obrazovek a p8ehrávat zachycen& v!deo                                                               |
| Swap    | +8epíná mez! obrazem v hlavním a vedlej\$ím okn p8! re(!mech +<+ a T ? <f< th=""></f<>                                                                                     |
| Tx      | Ctevírá okno telete4tu :pokud je k d!#poz!c!;                                                                                                    |
| EPG     | Ctevírá okno , + -                                                                                                    |

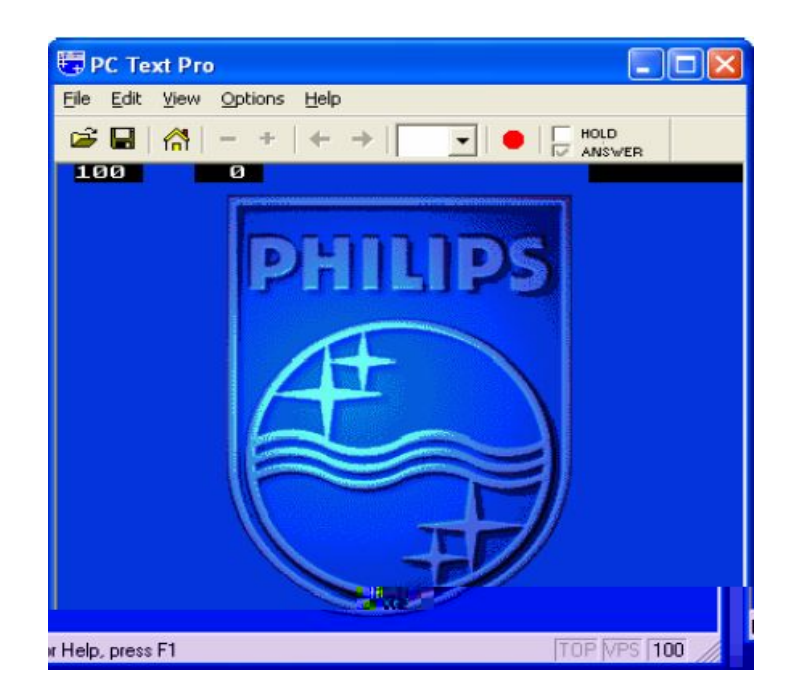

## 1.L ,+-

D!7!tální telev!zní #tan!ce 2a#to vy#ílají ! tzv. ,+- :elektron!ck% pr9vodce pro7ramem; nebo ale#po> základní ,+- !n)ormace. Tyto !n)ormace zahrnují podrobno#t! a #távajícím a nadcházejícím pro7ramu a jej!ch d&lce= lze #! pomocí n!ch ud lat p8ehled o pro7ramech= kter& budou ná#ledovat pozd j! a rovn ( jednodu\$e na#tav!t jej!ch nahrávání. +o kl!knutí na tla2ítko ,+- #e zobrazí ná#ledující okno.

| 2005/05/09 |          |          | Traine.             | 3.771 | opdate |
|------------|----------|----------|---------------------|-------|--------|
|            | 14:00:00 | 00:30:00 | THE MASK            |       |        |
| 2005/05/09 | 14:30:00 | 00:30:00 | THE SDOOBY-DOO SH   |       | Ben    |
| 2005/05/09 | 15.00:00 | 01:00:00 | THE ALL NEW POPEYE  |       | TIGG   |
| 2005/05/09 | 16.00:00 | 00:30:00 | TOM AND JERRY SHOW  |       |        |
| 2005/05/09 | 16:30:00 | 00:30:00 | THE WOODY WOODPE    |       |        |
| 2005/05/09 | 17:00:00 | 00:30:00 | ED, EDD N EDDY      |       |        |
| 2005/05/09 | 17:30:00 | 00:30:00 | MUCHALUCHAI         |       |        |
| 2005/05/09 | 18.00:00 | 00:30:00 | X-MEN EVOLUTION     |       |        |
| 2005/05/09 | 20:00:00 | 01:00:00 | THE LOONEY TUNES S  |       |        |
| 2005/05/09 | 21:00:00 | 00:30:00 | THE POWERPUFF GIRLS |       |        |
| 2005/05/09 | 21:30:00 | 00:30:00 | DEXTER'S LABORATO   |       |        |
| 2005/05/09 | 22:00:00 | 00:30:00 | TIME SQUAD          |       |        |
| 2005/05/09 | 22 30:00 | 00:30:00 | THUNDERCATS         |       |        |
| 2005/05/09 | 23.00:00 | 00:30:00 | HE-MAN and THE MAS  | _     |        |
| 2005/05/09 | 23:30:00 | 00:30:00 | GUNDAM SEED         |       |        |
| 2005/05/10 | 00:00:00 | 00:30:00 | SHAMAN KING         |       |        |
| 2005/05/10 | 00.30:00 | 00:30:00 | STATIC SHOCK        |       |        |

Ml!kn te na tla2ítko **Update** pro aktual!zac! ,+- !n)ormací. V tabulce #e objeví datum= 2a# zahájení= d&lka trvání a název pro7ramu. +o zvolení l!bovoln&ho pro7ramu #e zobrazí podrobn j\$í !n)ormace o pro7ramu= pokud j#ou k d!#poz!c!.

Ml!knutím na tla2ítko **Rec.** Faplánujete nahrání dan&ho zvolen&ho pro7ramu= p8!2em( pro na#tavení nahrávání #e automat!cky pou(!jí zobrazen& , + - !n)ormace. 3nadno tak m9(ete na#tav!t nahrávání #v%ch oblíben%ch po8ad9.

### H.1.0 +lánovan& nahrávání

V t&to tabulce naleznete p8ehled pro7ram9= u kter%ch je naplánováno nahrávání. +o#tup na#tavení plánovan&ho nahrávání naleznete v #ekc! J.B.

| cheduk         | Table            |                                           |                        |          |        |
|----------------|------------------|-------------------------------------------|------------------------|----------|--------|
| 51.            | Dhannel Name     | Record Time                               | FileNane               | Durafic  |        |
| Ready<br>Ready | CTS<br>Channel10 | 2005/03/2919:00:00<br>2005/03/26-22:20:41 | Futurana<br>Hitchhiker | 30<br>30 |        |
|                |                  |                                           |                        |          |        |
|                |                  |                                           |                        |          |        |
|                |                  |                                           |                        |          |        |
|                |                  |                                           |                        |          | Add    |
| 0              |                  |                                           |                        | ~        | Dalata |
|                |                  |                                           |                        | 1001     | Edł    |

H.0 Enalo7ová TV/v!deo na#tavení :TV/EV.<n/3.V!deo;

+okud j#te p8epnut! v re(!mu TV= EV.<n nebo 3.V!deo= zobrazí #e vám ná#ledující mo(no#t! na#tavení.

H.O.1 Fa#tavení d!#pleje

- Cutput 3!ze :v%#tupní vel!ko#t;D 'de m9(ete #pec!)!kovat rozm ry d!#pleje pro zdroj analo7ov&ho #!7nálu.
- Data Format :)ormát dat; Dato polo(ka ur2uje )ormát v#tupního v!deo#!7nálu= kter% bude zobrazován.
- "olor :barva;") V t&to #ekc! m9(ete zm n!t barevn& charakter!#t!ky obrazu= jako j#ou ja#= kontra#t= od#tín= na#ycení a o#tro#t.
- Ml!knutí na tla2ítko **Default** obnoví p9vodní tovární na#tavení.

| 0. | Aput Size  | 640w | 80 🖌 | Data Format | UWY |         |
|----|------------|------|------|-------------|-----|---------|
| 0  | ia lat     |      |      |             |     |         |
| 1  | hightness  |      | 9    |             |     | 128     |
|    | Contract   |      |      | *           |     | 68      |
| 9  | lue        | -    | a    |             |     | 0       |
|    | Saturation |      |      |             |     | 64      |
| 1  | harpness   |      | •    |             |     | 0       |
|    |            |      |      |             |     | Default |
|    |            |      |      |             |     |         |

H.O.0 Fa#tavení nahrávání

Ckno na#tavení nahrávání ur2uje= jak%m zp9#obem j#ou nahrávána v!dea ze zdroj9 #!7nálu EV.<n a 3.V!deo.

## MPEG

Tato polo(ka ur2uje= zda bude záznam ve )ormátu mpe7 proveden v kval!t - ood :dobr&;= Better :lep\$í; nebo Be#t :nejlep\$í; # ohledem na p8edna#taven& parametry.

+okud zvolíte polo(ku **Customized**= m9(ete zadat #v& vla#tní parametry nahrávání do )ormátu mpe7. Vol!t m9(ete mez! parametry)

- FT3 " nebo +E5 \*+, -.1
- FT3 " nebo +E5 V " D
- FT3 " nebo +E5 \*+, -.0
- FT3 " nebo +E5 3V " D
- FT3 " nebo +E5 DVD

| I MPEG                                                    | SYSTEM       |                                                                                                    |       |
|-----------------------------------------------------------|--------------|----------------------------------------------------------------------------------------------------|-------|
| Pre-installed Codeca                                      | Self-Materia | Incode DMD - Pro                                                                                                    | ieity |
| © Good<br>© Better<br>© Best<br>© Dustamized<br>[NTSC_VCD | 2            | Name NPE52_5<br>Audio NPE52_5<br>Deta Format NPE5_1<br>Sergib Rete: 44100<br>Bit Rete: 22000<br>Video:<br>Deta Format NPE52<br>Bit: 220240<br>Bit Rete: 40001000 | ()    |
|                                                           | Publick:     | 4                                                                                                    | -     |

#### Profiles

Tla2ítko je k d!#poz!c! pokud je zvolena polo(ka **Customized**. +o kl!knutí #e vám zobrazí ná#ledující okno.

| Profile                                                                                                    | X                                                                                                    |
|----------------------------------------------------------------------------------------------------|----------------------------------------------------------------------------------------------------|
| NTSC_VOD<br>NTSC_MPEG2<br>NTSC_SVCU<br>NTSC_SVCU<br>PAL_MEG1<br>PAL_VCD<br>PAL_MEG2<br>PAL_SVCU<br>PAL_DV0 | Name:<br>Audio<br>Format KIPEG_1<br>Somple Rate: 0<br>Bit Riate: 0<br>Video<br>Format KIPEG_1<br>Size: 0.0<br>BitPlate: 0 |
| Cieate Modity                                                                                              | Dupicale Remove Close                                                                                                    |

' de m9(ete vytvo8!t nov% pro)!I : "reate;= mod!)!kovat e4!#tující pro)!I : \* od!)y;= dupl!kovat pro)!I :Dupl!cate; a nebo od#tran!t n kter% z e4!#tujících pro)!I9 :Gemove;.

### Vytvo8ení pro)!lu

### General

V tomto okn vlo(te název pro)!lu a komentá8 pro jeho #naz\$í !dent!)!kac!. 'volte= zda má pro)!l pou(ívat \*+, -.1 nebo \*+, -.0.

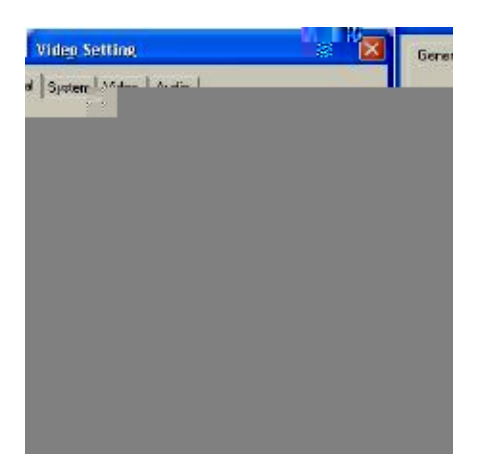

#### System

3 ohledem na zvolen% typ \*+, - v p8edchozím okn zvolte re(!m B!t#tream= kter% #! p8ejete # dan%m pro)!lem pou(ívat.

| Video Setting        |                                                                                  |
|----------------------|----------------------------------------------------------------------------------|
| General System Video | Audo                                                                             |
| Bitsteam mode        | <ul> <li>♥ MPEG-2 General</li> <li>♥ MPEG-3 SVCD</li> <li>♥ MPEG-20x0</li> </ul> |
| DK                   | Cancel Apply                                                                     |

#### Video

V tomto okn volíte )ormát v!dea :V!deo )ormat;= v%#tupní vel!ko#t :Cutput #!ze; a datov% tok B!t Gate;= kter% #! p8ejete pou(ít.

| Generel   System  <br>Static | Video   Audio | 1        |  |
|------------------------------|---------------|----------|--|
| VideoFormat                  | THESE         | -        |  |
| Width a Height               | 320x240       | 7        |  |
| BitRate                      | 4000000       | Kbit/tec |  |
|                              |               | Advanced |  |
|                              |               |          |  |
|                              |               |          |  |

Mdy( kl!knete na tla2ítko Advanced= otev8e #e nov& okno. V tomto okn #! m9(ete zvol!t #nímkovou )rekvenc! :Frame Gate;= Krove> kVdování : , ncoder level; a zda má b%t nahrávka !nvertována= zda má b%t od#tran no prokládání :De!nterlace; a/nebo zda má b%t pou(!ta )unkce C)) 5!ne.

| rame Into   | 00.02       |          |
|-------------|-------------|----------|
| rame Rote   | 23.47       | -        |
| ncoder Leve | 1 5         | *        |
| Invert F    | Deinterlace | Off Line |

#### Audio

V tomto okn m9(ete na#tav!t datov% tok :B!t Gate;= #amplovací )rekvenc! :3ample Gate; a po2et kanál9 : "hannel#; pro záznam zvuku :1Wmono= 0W #tereo;.

| BitRate      | 122000 |       |  |
|--------------|--------|-------|--|
| Sample Flate | 44100  | • kHz |  |
| Channel      | 1      |       |  |
|              |        |       |  |
|              |        |       |  |

#### Record

Volbou polo(ky 3X3T, \* v okn na#tavení nahrávání zí#káte p8ím% p8í#tup ke kodek9m !n#talovan%m v #y#t&mu. 3 ohledem na druh kodeku m9(ete m n!t jednotl!v& parametry a vla#tno#t! kl!knutím na tla2ítko **Properties** p8!2em( Kpravy budou plat!t pouze pro dan% jeden zvolen% kodek. Úpravy na#tavení a zm ny parametr9 nej#ou mo(n& pro v\$echny kodeky.

| Freeholated Endecs.                  | WHM deo E | code DMD - Property                                                                                 |
|--------------------------------------|-----------|----------------------------------------------------------------------------------------------------|
| Best     Best     Best     Destended |           | Name: NTSE_VCD<br>Audo:<br>Dots Formst: MPE6_1<br>Sample Plate: 44100<br>84 Flate: 224000<br>Video: |
| NTSC_VC                              | D y       | 0.Rat 115000                                                                                        |

' !nternetu #! m9(ete zdarma #táhnout r9zn& kodeky. Fap8íklad D!vA naleznete na 6 6 6.d!v4.com.
 +odporu k t mto kodek9m vám po#kytne jej!ch v%robce= pop8. #e dají nal&zt !n)ormace na <nternetu.</li>

#### H.O.B Fa#tavení adre#á8e

#### Pracovní adresář

' de m9(ete zm n!t adre#á8= do kter&ho #e ukládají #oubory. BuRto p8ímo vep!\$te ce#tu= nebo kl!kn te na tla2ítko **Browse** a po(adovan% adre#á8 vyhledejte. +ak kl!kn te na tla2ítko **OK**.

| tting   |                        |                     |                 |                |        |         |
|---------|------------------------|---------------------|-----------------|----------------|--------|---------|
| Display | Record                 | Directory           | Schedule Record | Ing TV Setting |        |         |
| ų       | Varking Die            | ucine -             |                 |                |        |         |
|         | NAogu                  | smFalst\(           | 12              |                | Bro    | wse     |
| (       | Capture                | Size Sett           | ng              |                |        |         |
|         | File split             | ize                 |                 |                | 1 )    | 49      |
|         | Always or<br> VGA hard | i top<br>water acco | denafan         |                |        |         |
|         |                        |                     |                 | OK             | Cancel | - doole |

#### **Capture Size Setting**

+8! zatr(ení t&to volby budou nahrávan& #oubory d leny do men\$ích celk9= jej!ch( po(adovanou vel!ko#t vlo(íte do polí2ka File split size. Tato )unkce je u(!te2ná zejm&na pro #naz\$í man!pulac! #e #oubory. Fap8íklad pokud #! je plánujete vypalovat na "D m&d!a je vhodn& na#tav!t vel!ko#t ukládan%ch 2á#tí #ouboru na IH@ \* B.

#### Always on top

V t&to polo(ce m9(ete na#tav!t zatr(ením polí2ka= zda má b%t okno apl!kace 5!)ev!e6 DTV neu#tále v pop8edí nad o#tatním! okny.

#### VGA hardware acceleration

Tato )unkce akt!vuje hard6arovou V - E akcelerac! :urychlení;. Felze j! v\$ak pou(ít #e v\$em! 7ra)!ck%m! kartam!.

#### H.O.1 +lánovan& nahrávání

V t&to tabulce naleznete p8ehled pro7ram9= u kter%ch je naplánováno nahrávání. +o#tup na#tavení plánovan&ho nahrávání naleznete v #ekc! J.B.

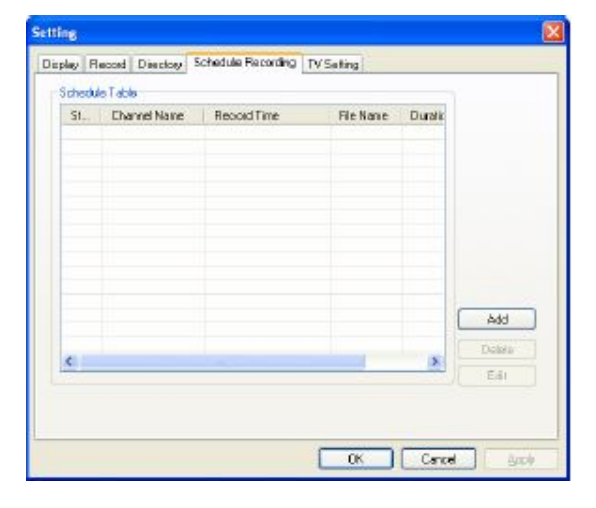

### H.O.H Fa#tavení TV

V tomto okn lze na#tav!t n kter& parametry pro p8íjem analo7ov& TV. \* 9(ete zde zm n!t název #v& zem # ohledem na TV #tandard lokálního vy#ílání. \* 9(ete rovn (zvol!t zda #! p8ejete p8!jímat zvukov% doprovod \* CFC nebo 3T, G, C a v jak&m jazyce má b%t vy#ílání p8!jímáno :pokud je tato )unkce k d!#poz!c!;.

| pty Record Directory Schedule Recording TV Setting Country Code Country Name Taiwan TV Standard Standard M-N |
|----------------------------------------------------------------------------------------------------|
| Country Code<br>Country Name Taiwan<br>TV Standard<br>Standard M/N                                           |
| TV Standard MAN                                                                                              |
| Standard Standard M/N                                                                                        |
|                                                                                                    |

# 6 PIP (Picture-In-Picture, obraz v obraze) a režim TWIN

## I.1 Fun7ování +<+

Technolo7!e 5!)ev!e6 \* 3T vám umo(ní #ledovat #ou2a#n d!7!tální a analo7ov% obraz. +odle modelu pou(!t& karty 5!)ev!e6 FlyDVB.T m9(ete vyu(ít r9zn& komb!nace na#tavení.

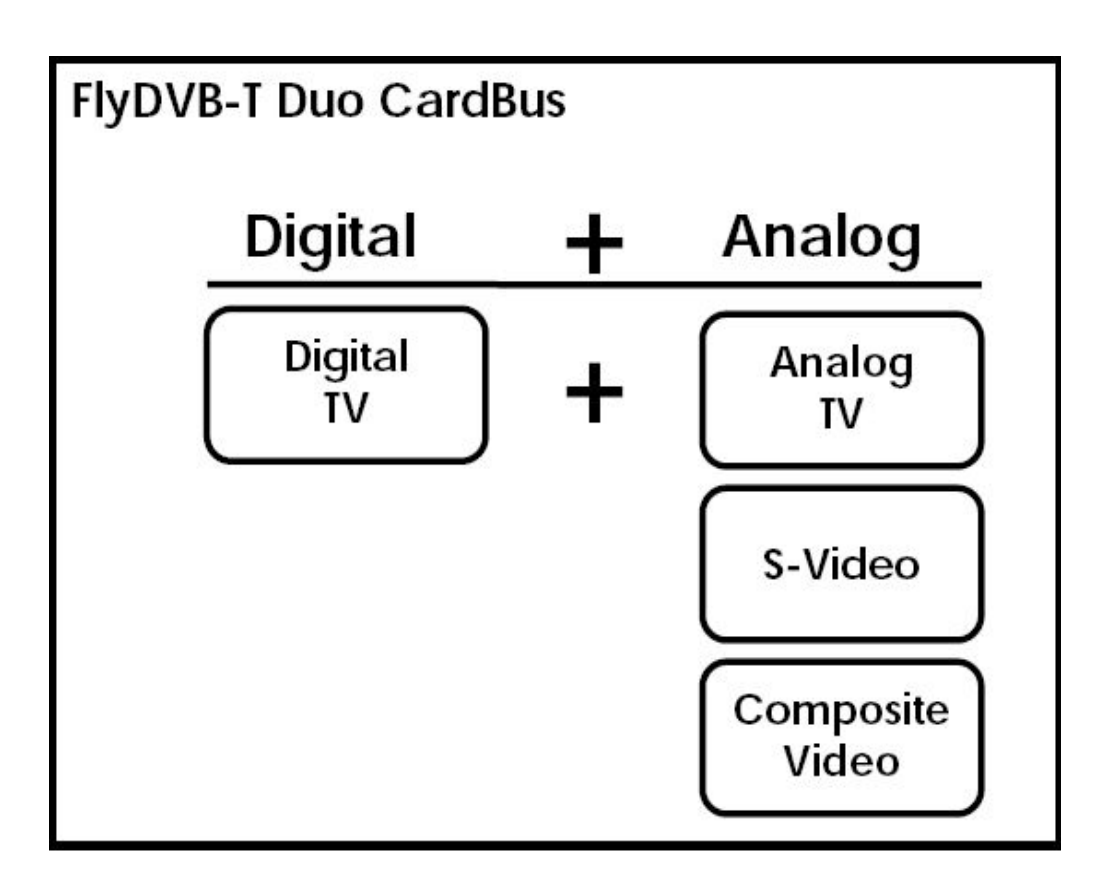

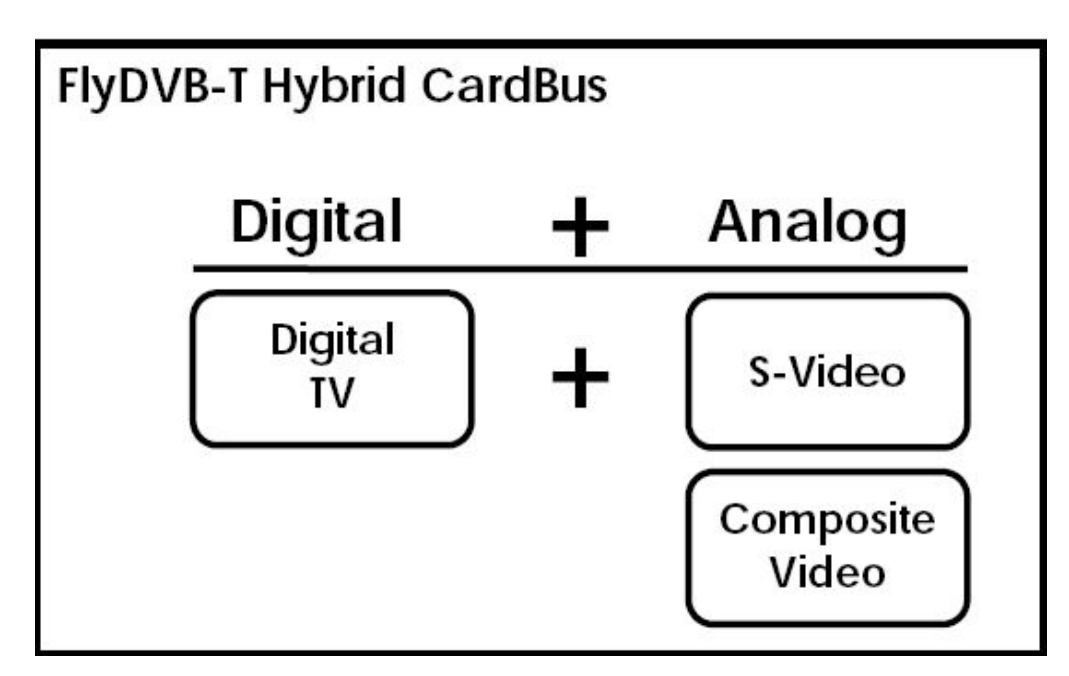

I.0 + ou(iváni)unkci + + a T6!n

Funkce **PIP** a **TWIN** j#ou #nadno p8í#tupn& z lev& l!\$ty tla2ítek hlavního okna pro7ramu 5!)ev!e6 DTV.

Mdy( kl!knete na tla2ítko **PIP** uv!díte dal\$í (!v& vy#ílání :j!n% pro7ram; v #amo#tatn&m okn v lev&m dolním rohu hlavního okna. V re(!mu +<+ m9(ete p8epínat mez! obrazem z DVB.T nebo analo7ovou TV= EV.<n v#tupem nebo 3.V!deo v#tupem.

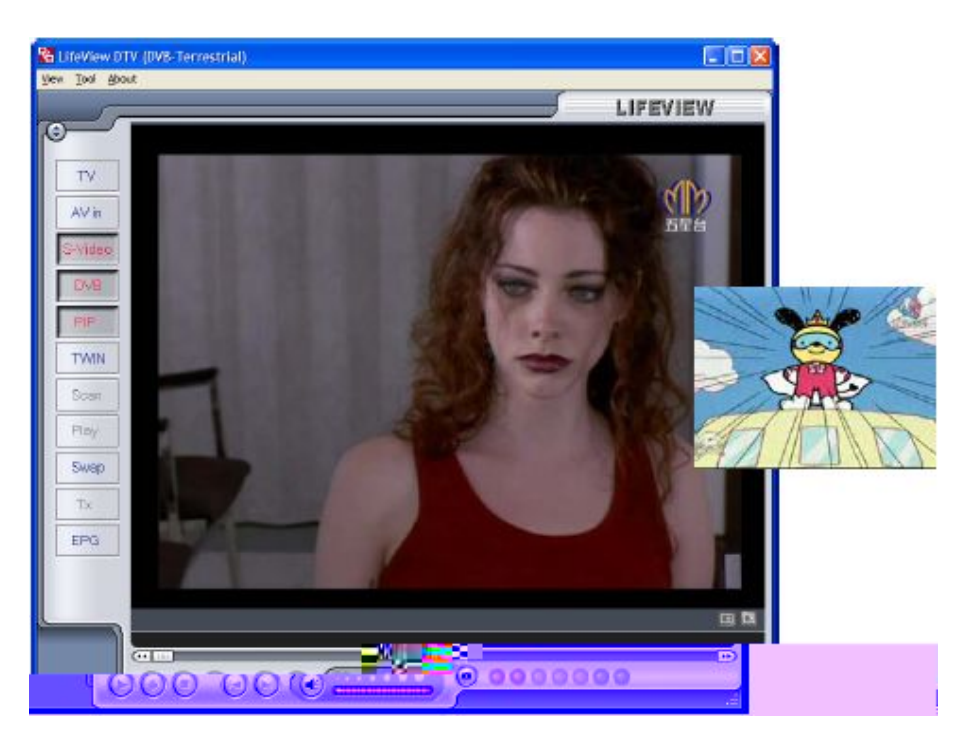

Ckno # druh%m pro7ramem m9(ete umí#t!t kdekol!v na plo\$e a l!bovoln m n!t jeho rozm ry ta(ením za hrany okna.

Ml!knutím na tla2ítko Swap dojde k prohození ob#ahu hlavního a vedlejfiho okna= tak(e d!7!tální TV bude v menfim okn a analo7ová TV v hlavním okn .

Mdy(kl!knete na tla2ítko **TWIN** uv!díte dal\$í (!v& vy#ílání :j!n% pro7ram; vedle okna #e #távajícím pro7ramem= p8!2em( ob okna j#ou !dent!cky velká. V tomto re(!mu je vel!ko#t oken uzam2ena a nelze je p8e#ouvat nebo m n!t jej!ch vel!ko#t.

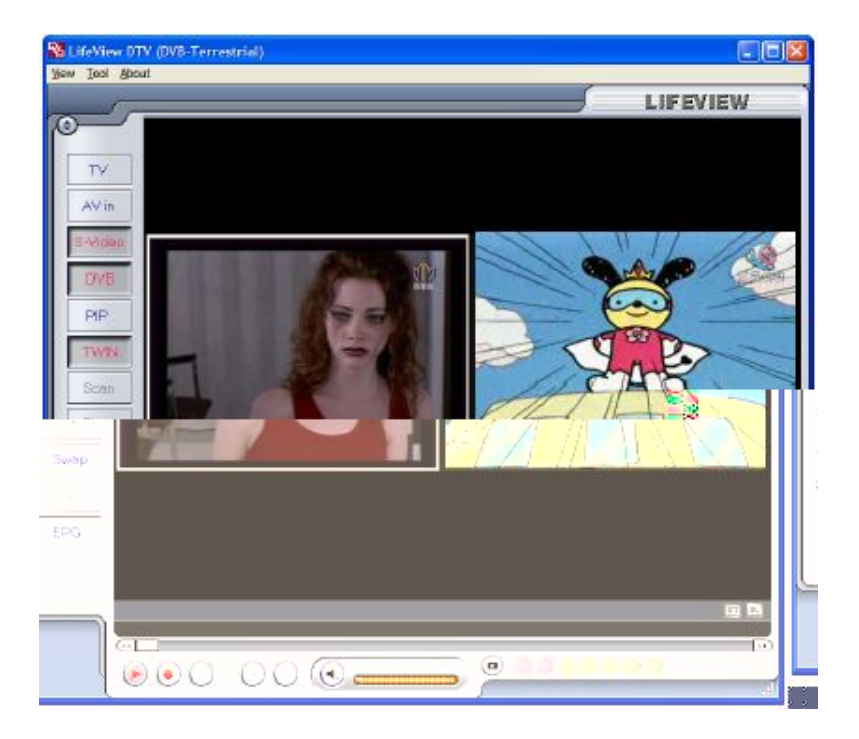

+ro ukon2ení re(!mu +<+ op t kl!kn te na tla2ítko **PIP**= 2ím( obnovíte p9vodní #tav #ledování v jednom základním okn . V re(!mu +<+ nelze pou(ívat )unkce T!me3h!)t a nahrávání.

# 7 Nahrávání

## J.1 Tla2ítko nahrávání

MI!knutím na tla2ítko nahrávání zahájíte záznam po8adu= kter% je aktuáln zobrazen v okn pro7ramu 5!)ev!e6 DTV.

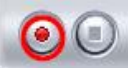

B hem nahrávání #e nad ovlada2! v dolní 2á#t! okna zobrazuje 2erven% náp!# · REC.

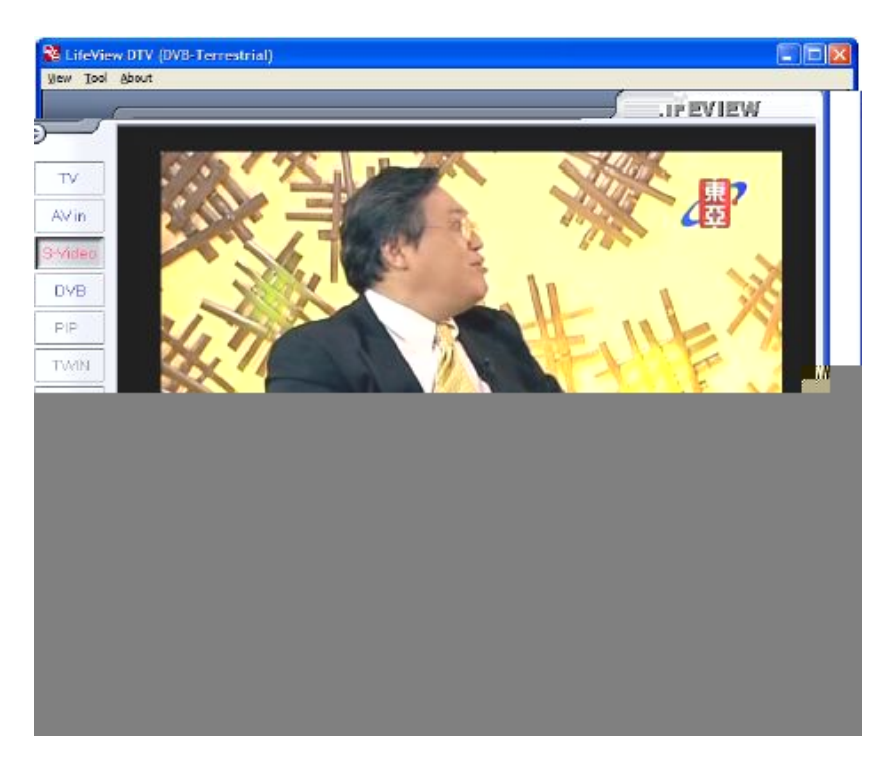

V re(!mu DVB.T nahráváte 2!#t% aud!o a v!deo #!7nál ve )ormátu \*+, - .0. V re(!mu analo7ov&ho zdroje #!7nálu :3.V!deo nebo EV.<n; bude #!7nál zaznamenán ve )ormátu a dle na#tavení #pec!)!kovan%ch v okn YFa#tavení nahráváníZ :v!z #ekce H.1.1 a H.0.B;. Fahran& po8ady lze #ledovat v re(!mu +lay :v!z #ekce J.H;.

B hem nahrávání nem9(ete p&epínat pro7ramy= ale m9(ete #ledovat v okn dal\$í zdroj #!7nálu. +okud nahráváte d!7!tální TV DVB.T= m9(ete v okn #ledovat analo7ovou TV nebo #!7nál z e4terního zdroje z analo7ov%ch v#tup9. +okud nahráváte analo7ov% zdroj #!7nálu :TV nebo z e4terních v#tup9;= m9(ete v okn #ledovat (!v& d!7!tální vy#ílání DVB.T.

Mdy( #! p8ejete nahrávání ukon2!t= #t!#kn te tla2ítko Stop.

## J.0 Tla2ítko T!me3h!)t

3 )unkcí T!me3h!)t m9(ete v p8ípad pot8eby poza#tav!t (!v& telev!zní vy#ílání= od#ko2!t #! a po návratu k mon!toru pokra2ovat ve #ledování p8e#n od mí#ta= kde j#te po8ad p8eru\$!!!. Favíc pak m9(ete #nadno p8e#ko2!t reklamní bloky nebo p8eto2!t zp t a #ledovat zajímavou #c&nu znovu. Funkc! T!me3h!)t zapnete #t!#kem tla2ítka **TimeShift**.

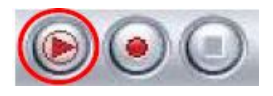

Tla2ítko T!me3h!)t #e pak prom ní v tla2ítko +au#e/+lay a umo(ní tak kdykol!v #ledovan% po8ad poza#tav!t. Cpakovan%m #t!#kem pak znovu #pu#títe po8ad p8e#n od mí#ta= kde j#te #ledování p8eru\$!!! ! kdy( #e jedná o (!v& TV vy#ílání.

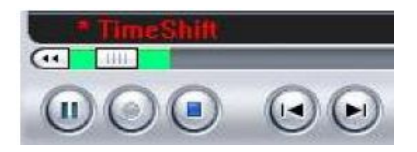

Fa #podním okraj! obrazovky #e zobrazí zelen% pruh # po#uvníkem= kter% ukazuje va\$! aktuální poz!c! v92! (!v&mu vy#ílání. +omocí tla2ítek vlevo a vpravo nebo po#uvníkem #e pak m9(ete zrychlen p8e#ouvat mez! jednotl!v%m! pa#á(em! po8adu. +omocí tla2ítek **Skip** :p8e#ko2!t; #e m9(ete rychle p8e#unout na za2átek nebo konec #ekce T!me3h!)t a do#tat #e tak op t k aktuálnímu (!v&mu vy#ílání. Funkc! T!me3h!)t ukon2íte kl!knutím na tla2ítko **Stop**. Mdy( je )unkce T!me3h!)t akt!vní= nelze p8epínat pro7ramy nebo zdroje v!dea.

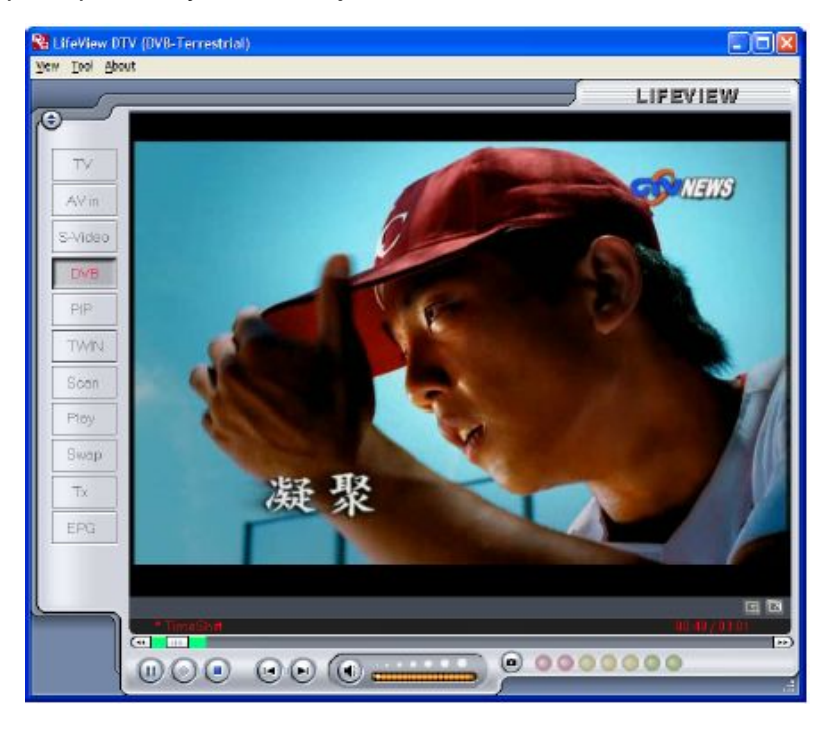

### J.B +lánovan& nahrávání

Do okna plánovan&ho nahrávání #e do#tanete z menu Fa#tavení= jak je pop#áno v #ekcích H.1.0 a H.0.1. 'de naleznete zobrazen #eznam polo(ek ur2en%ch k nahrání.

| Scheduk | Table            | r                                          |                                      | 0.0      |            |
|---------|------------------|--------------------------------------------|--------------------------------------|----------|------------|
| Ready   | CTS<br>Dhannel10 | 2005/03/251 9:00:00<br>2005/03/252 2:20:41 | File Name<br>Futureme<br>Hitchhilver | 30<br>30 |            |
|         |                  |                                            |                                      | 3        | Add Delete |

Ml!knutím na tla2ítko Add m9(ete p8!dat nov% po8ad pro nahrání= zatímco tla2ítko Delete naopak ru\$í zvolen% po8ad ze #eznamu pro nahrání. Tla2ítko Edit vám umo(>uje zm n!t na#tavení zvolen&ho po8adu plánovan&ho nahrávání.

Tla2ítka Add a Edit otevírají nov& okno # dal\$ím menu.

|            | -     | Sche      | dule Type |
|------------|-------|-----------|-----------|
| Source     | DTV   | M 07      | e time    |
| Channel    | НАККА | Su No     | nday      |
| 5/ 9/2005  | -     | Wednesday | Sart Tin  |
| 3:00:00 PM | \$    | Friday    | Duration  |
| 20 mins.   |       |           | Fig. No.  |
|            | -     |           | File Nam  |

Fejprve zvolte **Schedule Type** :typ plánovan&ho nahrávání; z prav& 2á#t! okna. V p8ípad = (e #e jedná o jednorázovou nahrávku zvolte polo(ku **One time**. +ro opakovaná t%denní nahrávání :nap8. #er!álu; zvolte den= kdy má b%t nahrávání real!zováno. Dále zvolte **Source** :zdroj nahrávání; a **Channel** :kanál;= pokud má b%t nahrávka provedena z telev!zního vy#ílání. +ro jednorázovou nahrávku zvolte rovn ( datum :Date;. Vlo(te **Start Time** :2a# zahájení nahrávání; a **Duration** :d&lku trvání nahrávan&ho po8adu;. Fakonec zap!\$te **File Name** :název= pod kter%m bude po8ad ulo(en na d!#ku;. +okud #e jedná o prav!deln& t%denní nahrávání= bude ke zvolen&mu názvu automat!cky p8!dáváno 2í#lování ka(d& nahrávky :nap8. název@1.mp7= název@0.mp7= atd.;.

+ro ukon2ení proce#u na#tavení nahrávání kl!kn te na tla2ítko Add.

Fahrávání po8adu m9(ete rovn (na#tav!t pomocí !n)ormací ,+- :pouze d!7!tální vy#ílání;. Dal\$í !n)ormace naleznete v #ekc! 1.L.

## J.1 3nímky obrazovky

\* 9(ete #nadno #ejmout #nímek z práv p8ehrávan&ho po8adu a ulo(!t jej na pevn% d!#k. +ro ulo(ení #nímku #ta2í kl!knout na tla2ítko **Snapshot** a obrázek bude ulo(en na d!#k do pracovního adre#á8e ur2en&ho dle na#tavení u(!vatele :v!z #ekce H.1.1 a #ekce H.0.B;. ' aznamenan& #nímky #! m9(ete prohlí(et v re(!mu p8ehrávání :+lay;.

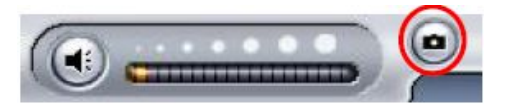

## J.H Ge(!m p8ehrávání

'aznamenan& #oubory #! m9(ete prohl&dnout kl!knutím na tla2ítko **Play** v lev& 2á#t! hlavního okna apl!kace 5!)ev!e6 DTV. +o prav& #tran okna #! m9(ete zvol!t kter%kol!v ze záznam9 a ten pak bude ná#ledn zobrazen v hlavním okn . V p8ípad #tat!ck&ho obrázku bude zobrazen jeden #nímek= v p8ípad v!dea za2ne p8ehrávání #ouboru. +8ehrávání m9(ete poza#tav!t= obnov!t nebo za#tav!t pomocí tla2ítek **Play/Pause** a **Stop** na #podním okraj! hlavního okna. +8! kl!knutí na tla2ítko **Explorer...** #e zobrazí kompletní adre#á8 #e v\$em! ulo(en%m! #oubory :v!z #ekce H.0.B;.